## **BUUCTF Linux Labs1**

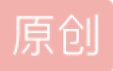

<u>猪风1128</u> ● 于 2021-05-18 19:22:14 发布 ● 1385 ◆ 收藏
分类专栏: CTF
版权声明:本文为博主原创文章,遵循 CC 4.0 BY-SA 版权协议,转载请附上原文出处链接和本声明。
本文链接: <u>https://blog.csdn.net/qq\_56224547/article/details/116998948</u>
版权

CTF 专栏收录该内容

3 篇文章 0 订阅 订阅专栏 Linux Labs1

2020年10月24日 更新:目前所有靶机均能直接访问互联网。

点击启动靶机可以启动一台安装好了 LAMP 的机器。

并且这台机器位于靶机内网,所有动态靶机均可直接通过主机 名访问这台机器。

但由于目前一个账户只能同时启动一台靶机,您如果有需要建 议浏览器开一个隐私窗口,注册一个新账号来启动这个靶机。

ssh 用户名: root 密码: 123456 地址和端口为动态分配的。

Instance Info

Remaining Time: 10516s

node3.buuoj.cn:28328 og.csdn.net/qq\_56224547

我们在虚拟机中连接该网页

root@e5a3ec18de3a:/# cat flag.txt flag{d72f9648-850d-4e9d-b1ca-7cadb7302b21}

第一次连接要输入yes

Are you sure you want to continue connecting (yes/no/[fingerprint])? yes Warning: Permanently added '[node3.buuoj.cn]:28328,[117.21.200.165]:28328' (ECDSA) to the list of known hosts.

再输入题目中的密码

root@e5a3ec18de3a:/# cat flag.txt flag{d72f9648-850d-4e9d-b1ca-7cadb7302b21}

进去之后,先去根目录下看看

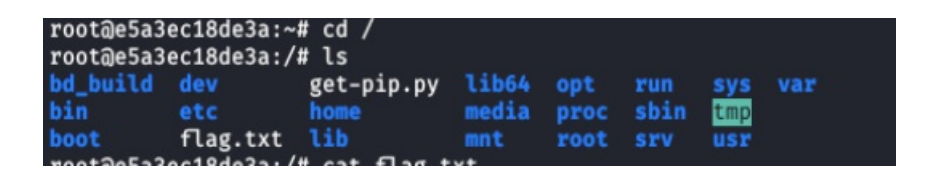

看见了一个flag的文件

我们将他打开

root@e5a3ec18de3a:/# cat flag.txt flag{d72f9648-850d-4e9d-b1ca-7cadb7302b21}

Flag就出现了。